### 購票方式 2:7-11 ibon

<mark>步驟 1:點按【票券中心】</mark>

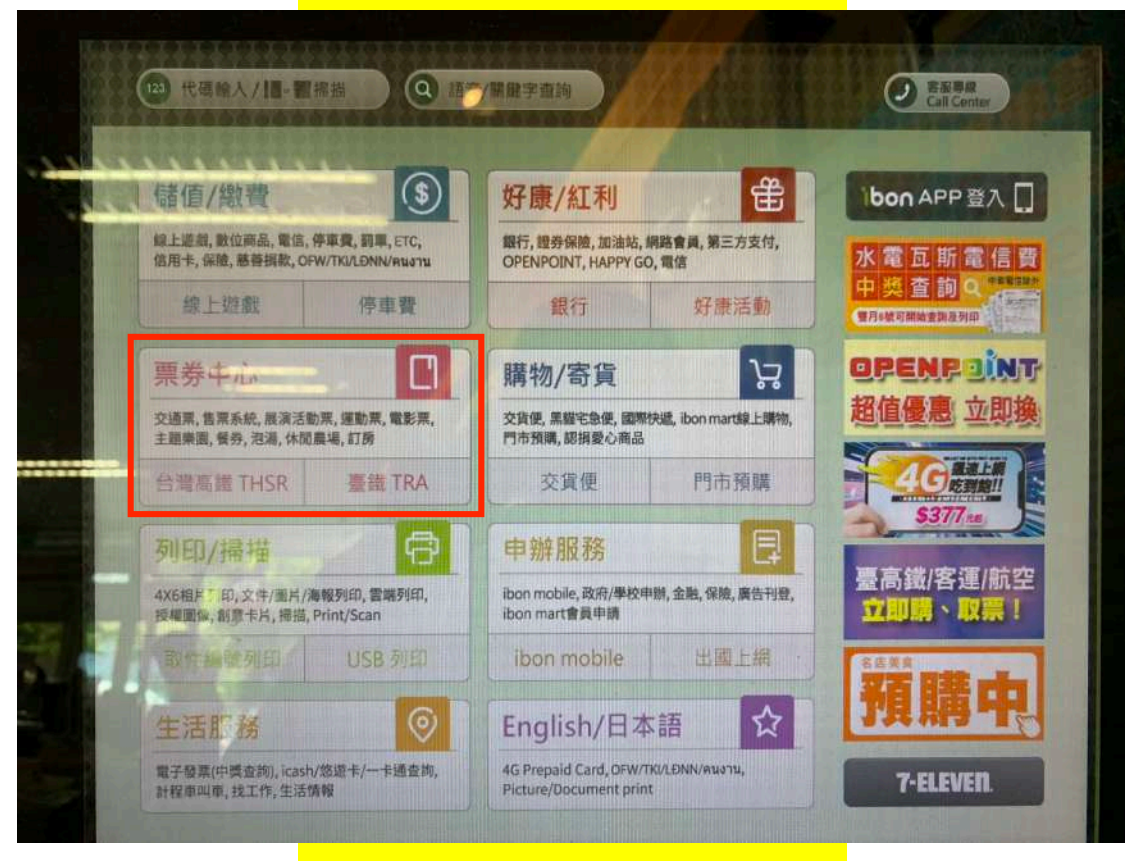

### <mark>步驟 2:點按【售票系統】</mark>

| Q 關鍵字查詢                  |                  |      |                                                                                                    |
|--------------------------|------------------|------|----------------------------------------------------------------------------------------------------|
| <b>交通栗</b><br>(高鏡套、聯栗)   | 售栗系統             | 運動栗  | いた方成                                                                                                    |
| 美食餐券<br>神旺大飯店、長葉<br>風鳳薩溪 | 展演活動栗            | 主题樂園 | 老花断情雨                                                                                                    |
| 休閒栗券                     | 旅館訂房             | 電影票  |                                                                                                    |
| 博物館                      | 地方觀光活動<br>梅山太平雲梯 | 重印票  | RRA: 線単語<br># 第、2015年<br># 第 2158年<br># 第 2158年<br># 第 228<br># 第 3 228<br># 第 3 28<br># 第 3 28<br># 第 3 28<br># 第 3 28<br># 第 3 28<br># 第 3 28<br># 1 1 1 2 2 3<br># 5 10 2 1<br># 5 10 2 1 |

# 步驟 3:點按【購票】

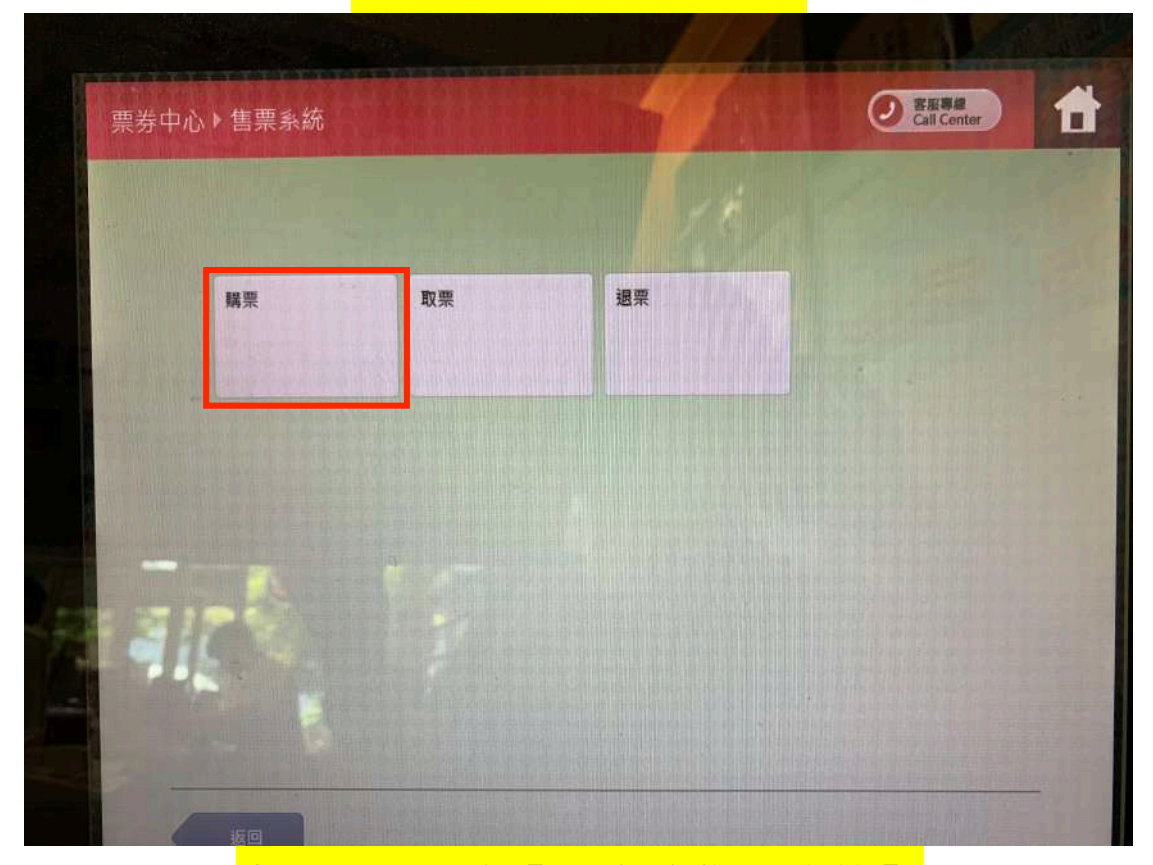

步驟 4:點按【兩廳院售票系統】

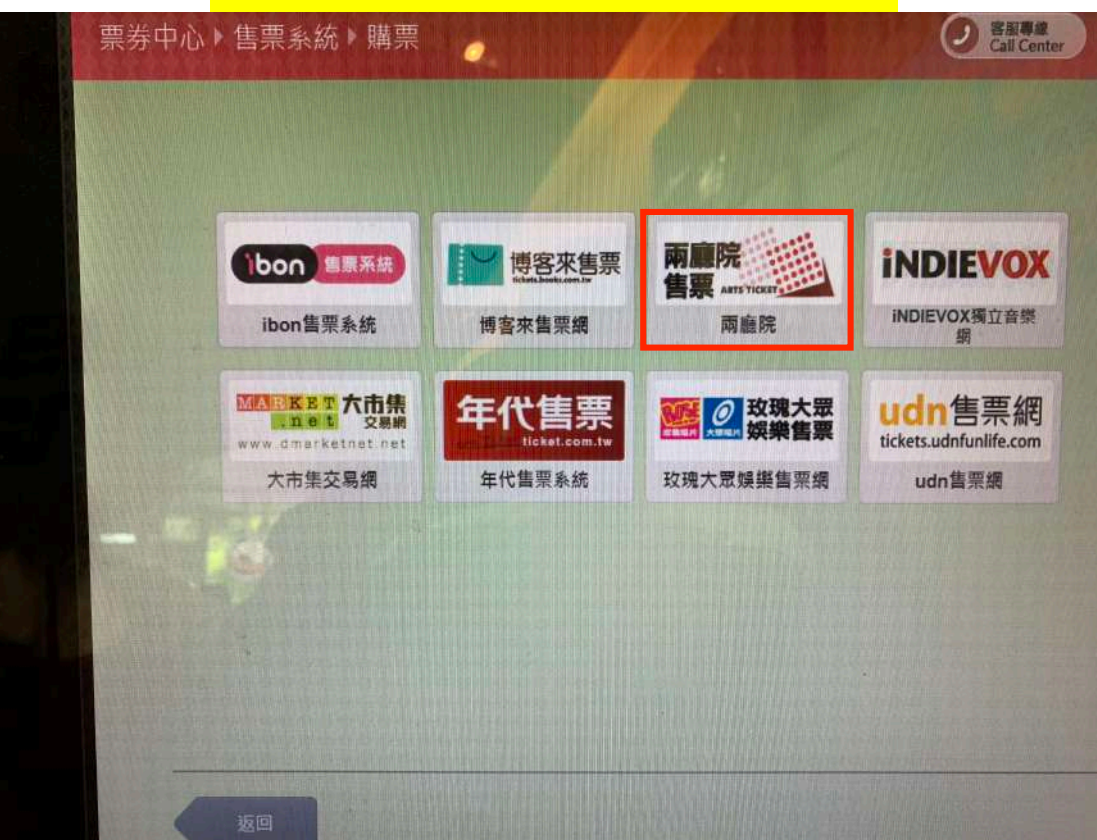

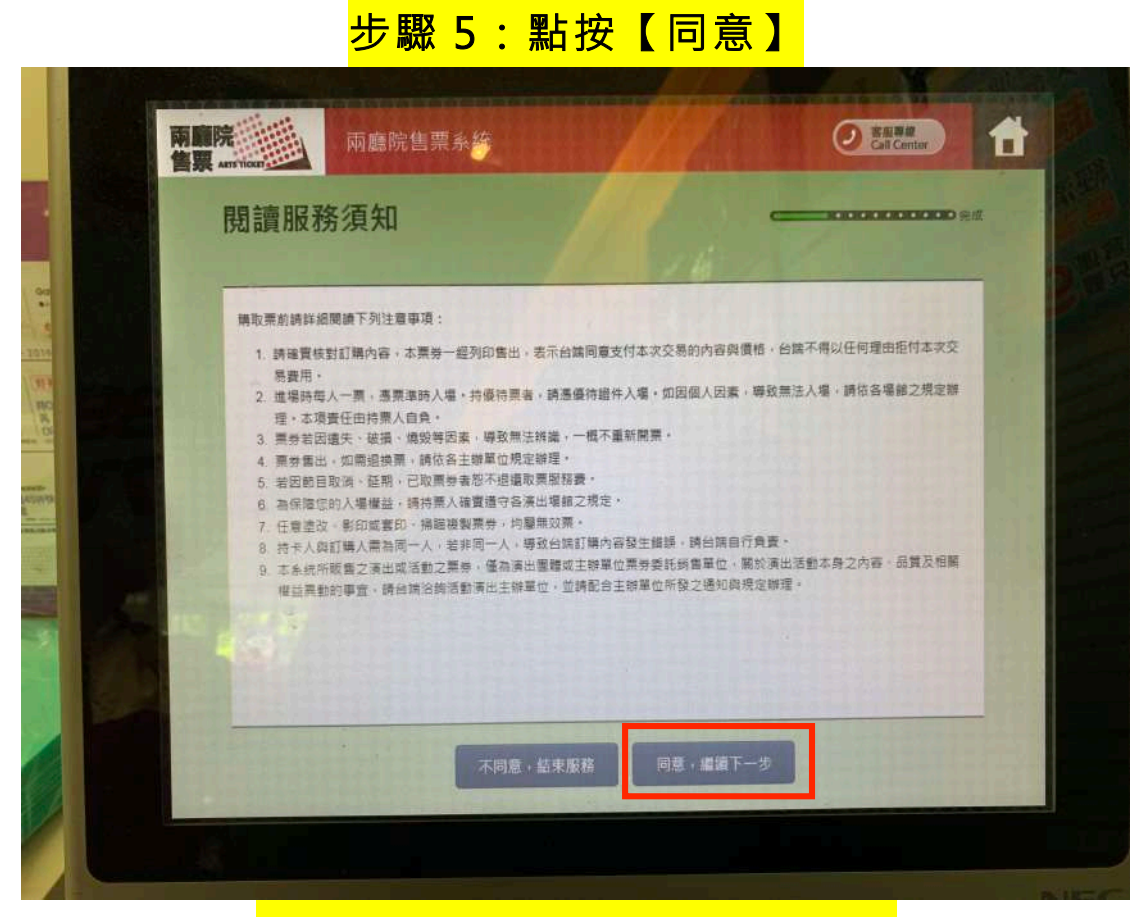

步驟 6:點按【依關鍵字篩選】

| <u>2</u> | 唐莽節日                                        |                                 | 16                             | -                                  |
|----------|---------------------------------------------|---------------------------------|--------------------------------|------------------------------------|
|          | 🗊 依日期篩選 🔳                                   | 依類別篩選 🔾 依關鍵                     | 字師選                            | 共50筆                               |
|          | 2019 臺北藝穗節<br>《屋頂下》                         | 2019 臺北藝穂節<br>《 啊我又不是一個<br>人 》  | 2019 臺北藝穗節<br>《老師說我是好學<br>生》   | 2019 臺北藝穂節 詩<br>歌舞變奏三幕劇《木<br>心•人曲》 |
|          | 2019 臺北藝穆節<br>《We are not<br>human at all.》 | 2019 臺北藝穂筋<br>《一個其頁沒那麼絕<br>望的人》 | 十載快樂 - 音契青少<br>兒童合唱圖十週年音<br>樂會 | 君王的榮耀:大衛與<br>他的詩篇                  |
|          | 2019 臺北藝穗節<br>《舊友新交》                        | 2019 臺北藝穗節<br>《閉嘴劇團-天黑請睜<br>眼》  | 歌劇院沙龍 《瘋歌劇<br>快易通》             | 2019 臺北藝德蘭 致<br>零后《辯色聲》            |

|  | 步 | 驟 | 7 | : | 輸 | λ | ľ | 哎 | ) |  |
|--|---|---|---|---|---|---|---|---|---|--|
|--|---|---|---|---|---|---|---|---|---|--|

| and the second | 兩廳院<br>售票 ATT TOR |      | 兩廳院    | 售票系         | 統              |        |                      | North Start       | 1 | 0 | 客服專鍵<br>Call Center | ) 1        |
|----------------|-------------------|------|--------|-------------|----------------|--------|----------------------|-------------------|---|---|---------------------|------------|
|                | 選打                | 睪節目  |        |             |                |        |                      |                   |   |   |                     |            |
|                |                   | Q 依節 | 目開鍵字節  | ⊯ <u></u> 図 | 万神             | 1)人您要重 | 詞的作用                 | <u>/</u> 6<br>]親字 |   |   |                     |            |
|                |                   |      |        |             | 取消             |        |                      | 篩選                |   |   |                     |            |
|                | 进行                |      | TRANK. |             | Contraction of |        | STATISTICS IN COLUMN |                   |   |   |                     |            |
|                | - 11              | 5    | 5      |             |                | 坐      |                      | Hat find          | Y | 艻 | 7                   | +          |
| 8              |                   | ¥    | 去      | «           | 4              | #      | P                    | -                 | 5 | 1 | 4                   | 倒退<br>Back |
|                | -                 | п    | 3      | 5           | <              | P      | 5                    | ×                 | ŧ | 幺 | t                   |            |
|                |                   | E    | 为      | Г           | т              | E      | 4                    | u                 | ť | R | L                   | 重新         |
|                |                   |      |        |             |                |        | 空格<br>Space          |                   | - |   | ı                   | Clear      |

# 步<mark>影 8:點按任何一個按鈕</mark>

| 进        | 擇節目        |            | <b>Carter</b> 中成 |
|----------|------------|------------|------------------|
|          | Q、依開鍵字論選:哎 |            | 清除篩遐條件           |
|          | 2019《哎~撒撒》 | 2019《哎-撒撒》 |                  |
|          |            |            |                  |
|          |            |            |                  |
|          |            |            |                  |
| - 10 St. |            |            |                  |

## 步驟 9:選擇【場次】

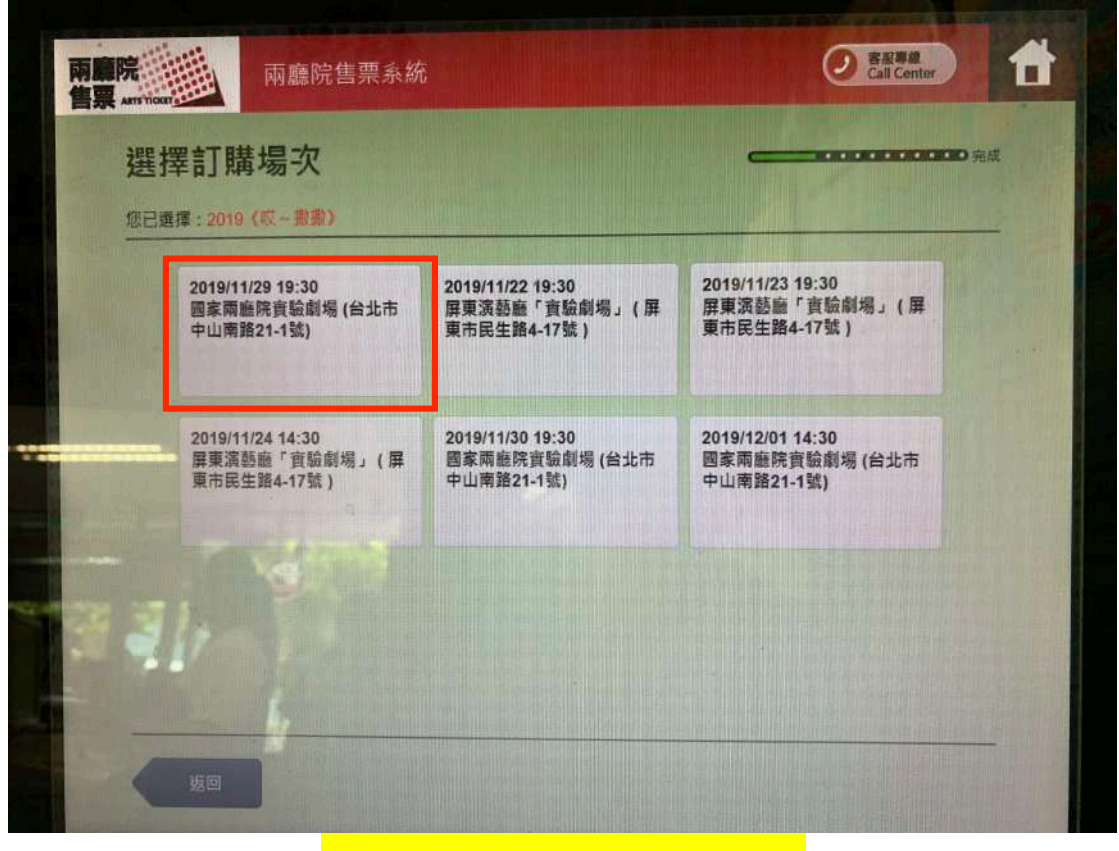

### 步驟 10:選擇【票種】

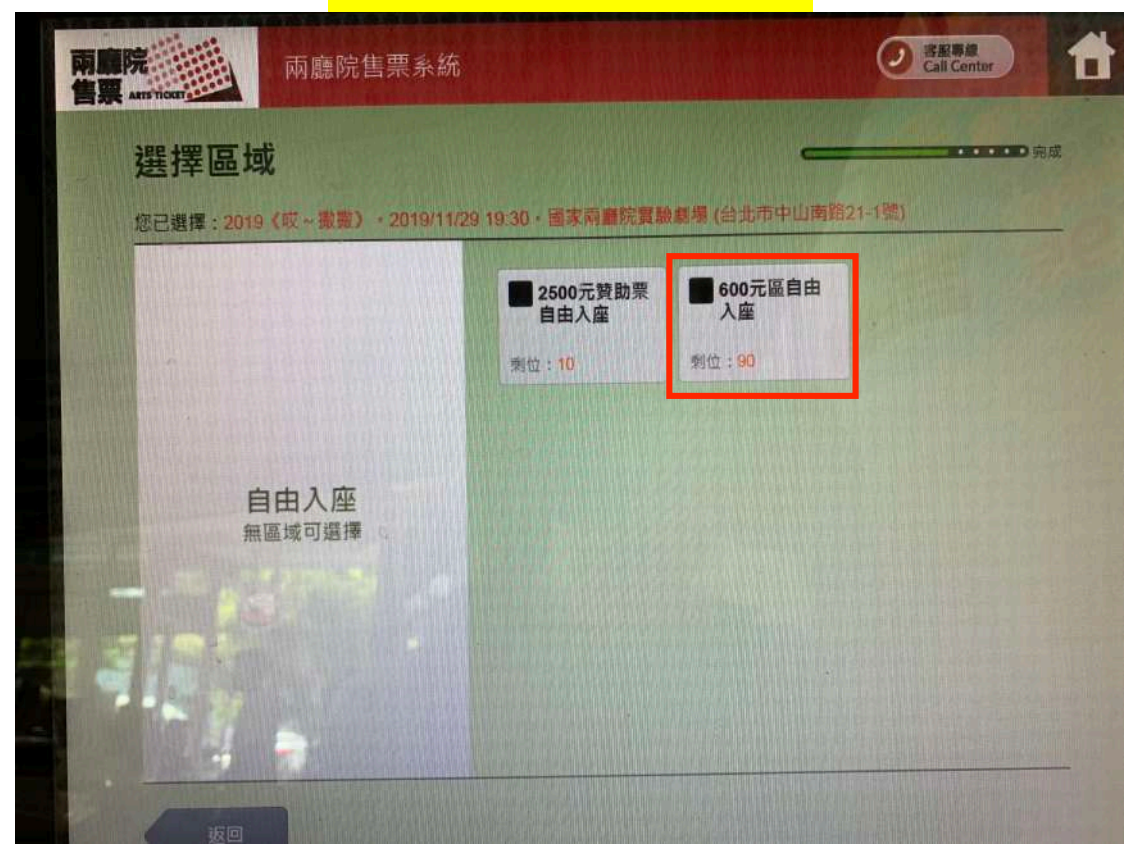

#### <mark>步驟 11:選擇票種及張數</mark> **A** ② 客服專總 Call Center 兩廳院售票系統 選擇票種及張數 100000 完成 您已選擇: 2019(哎~撒撒), 2019/11/29 19:30,國家兩屬院實驗總舉(台北市中山南路21-1號), 600元區自由人座 每箠交易最多8張 全票 🕒 0張 🕀 600元 軍警票 0張 0 540元 儀民 0 0張 Ð a.t

### 步驟 12:往下滑點按【早鳥優惠】

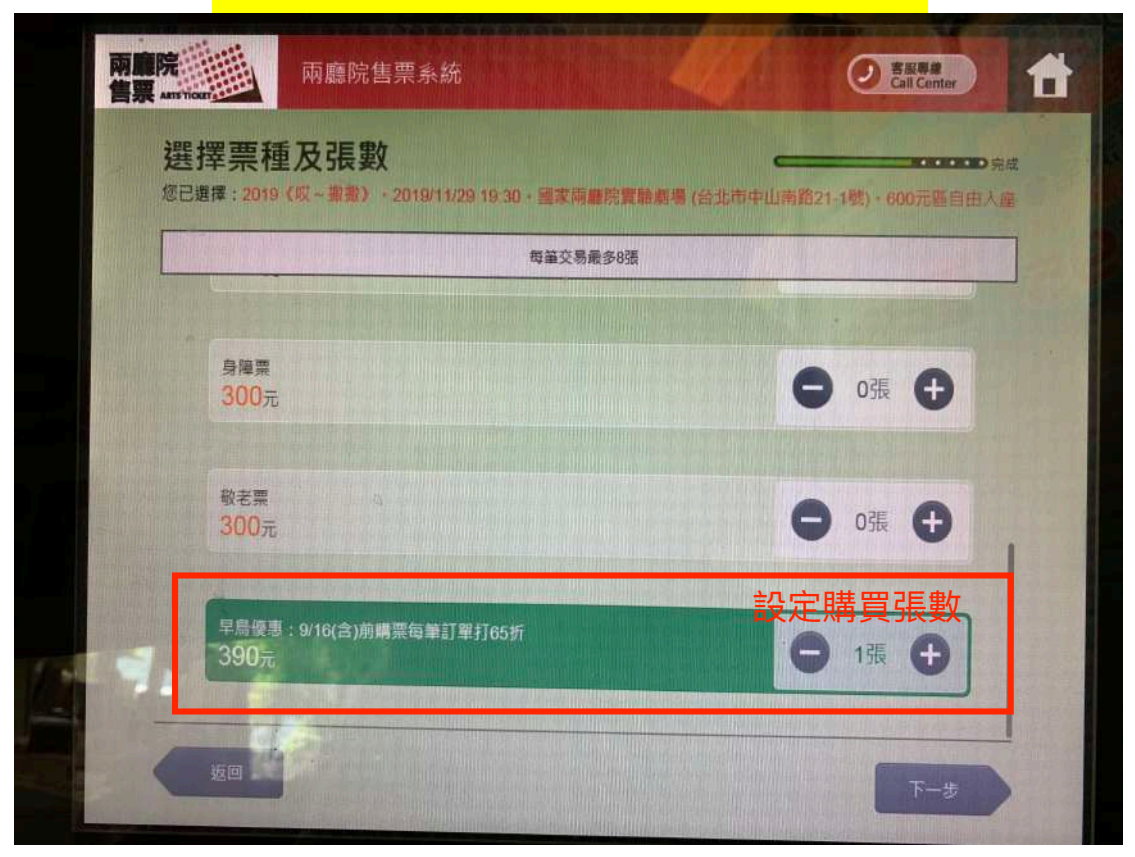

#### 1 ② 客服專業 Call Center 兩廳院售票系統 確認明細 □ 完成 您已遭擇: 2019 (哎~撒撒) · 2019/11/29 19:30 · 國家兩廳院實驗劇場 (台北市中山南路21-1號) 詩再次確認下列所列之場次、座位、票種與張數是否正確!訂單送出後即無法取消! 0 座位(序號) 1 全票 全票 390 共: 1張 金額: 390元 手續費: 0元 應繳金額: 390元

<mark>步驟 13:確認明細</mark>

# <mark>步驟 14:輸入電話</mark>

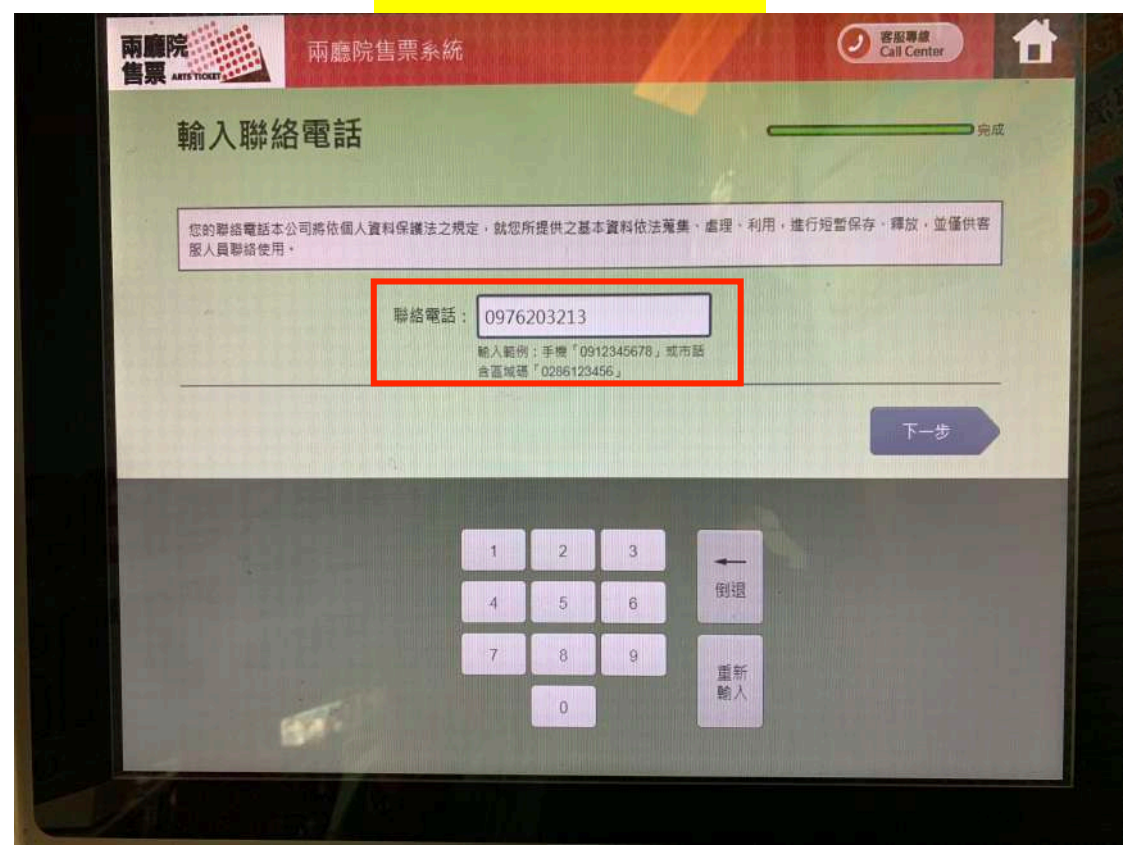

# <mark>步驟 15:列印繳款單</mark>

| 列印繳費單· | 开2張・請梢候!                                     |
|--------|----------------------------------------------|
|        |                                              |
|        | ●請拿取「繳費單」及「持票須知」二聯,                          |
|        | 並於十分鐘內至門市櫃檯付款並取票,<br>逾時未完成,需重新操作。            |
|        |                                              |
| 0      |                                              |
|        |                                              |
|        | bon最新 @ 在這裡!                                 |
| ibon   |                                              |
|        | 日本語書 第二日本 第二日本 第二日本 第二日本 第二日本 第二日本 第二日本 第二日本 |
|        |                                              |

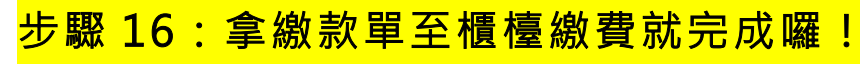

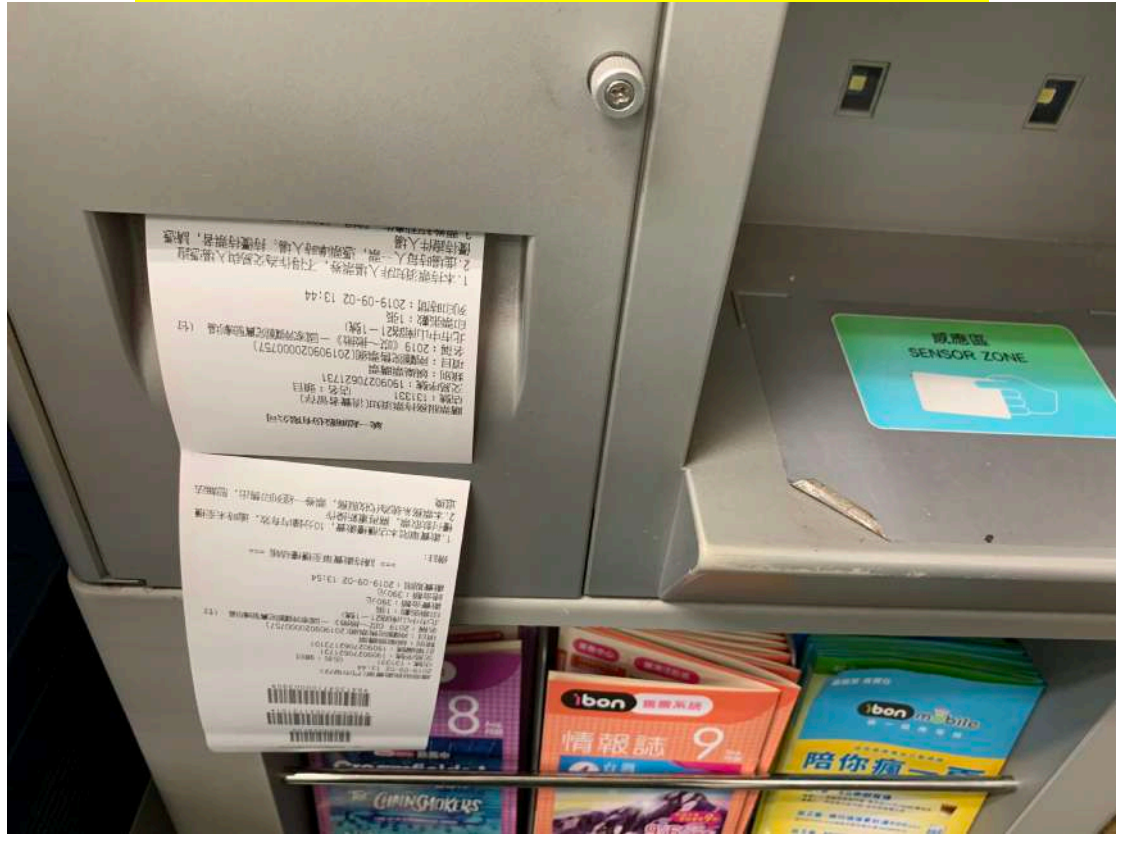